# Enrolling in Courses via the Academic Advisement Report (Degree Audit)

Once you are logged in to your MyUB Student Center, the Academic Advisement Report (Degree Audit) is available in the Academics section.

## Student Center

| Academics      |      |                            |                                                       |
|----------------|------|----------------------------|-------------------------------------------------------|
| Search         | B    | eadlines 😡 URL             |                                                       |
| Enroll         | Fall | 2015 Schedule              |                                                       |
| My Academics   |      | Class                      | Schedule                                              |
| other academic | 3    | COSC 151-101<br>LEC (4592) | We 5:30PM -<br>8:00PM<br>ACADEMIC CENTER<br>ROOM 216  |
|                | 3    | COSC 210-101<br>LEC (4594) | Mo 8:15PM -<br>10:45PM<br>ACADEMIC CENTER<br>ROOM 223 |
|                |      |                            | weekly schedul                                        |
|                |      |                            | enrollment shopping cart                              |

From the "other academic..." drop down menu, choose Academic Requirements and click the double arrows to access the report.

#### Student Center

| Academics                                                                                                    |      |                            |                                                       |
|----------------------------------------------------------------------------------------------------|------|----------------------------|-------------------------------------------------------|
| <u>Search</u><br><u>Plan</u><br>Enroll                                                                            | Fall | 2015 Schedule              |                                                       |
| My Academics                                                                                                    |      | Class                      | Schedule                                              |
| other academic                                                                                                    | 2    | COSC 151-101<br>LEC (4592) | We 5:30PM -<br>8:00PM<br>ACADEMIC CENTER<br>ROOM 216  |
| Academic Requirement<br>Advising Notes<br>Apply for Graduation<br>Class Schedule<br>Enrollment Verification       | 3    | COSC 210-101<br>LEC (4594) | Mo 8:15PM -<br>10:45PM<br>ACADEMIC CENTER<br>ROOM 223 |
| Enrollment: Add<br>Enrollment: Drop<br>Enrollment: Edit<br>Enrollment: Swap<br>Grades<br>Transcript: View Unoffic |      |                            | weekly schedul<br>enrollment shopping cart            |
| Transfer Credit: Repor<br>other academic                                                                          |      |                            |                                                       |

The Academic Advisement Report (Degree Audit) is a compilation of every credit source applicable towards your degree completion. You will see which requirements are complete and which are outstanding in order to obtain your degree.

## **My Academic Requirements**

| report last g                                          | enerated on 07/31/                                                                                                    | 2015 2:51PM                                                                                                    |                            |             |             |
|--------------------------------------------------------|----------------------------------------------------------------------------------------------------|----------------------------------------------------------------------------------------------------|----------------------------|-------------|-------------|
| collapse a                                             | l expa                                                                                                    | ind all                                                                                                    | view report as pdf         |             |             |
|                                                        |                                                                                                    | <b>⊘</b> ⊤ake                                                                                                    | en 🔶 In Progre             | ss 🛧 Plan   | ined        |
| Overall Gra                                            | duation Requirem                                                                                                    | ents [RG 213]                                                                                                    |                            |             |             |
| General Ed                                             | ucation Requirem                                                                                                    | ents [RG 8]                                                                                                    |                            |             |             |
| ote: These re<br>nd for all othe<br>English Co         | quirements are in ef<br>er students admitted<br>ompostion [RQ 10                                                                        | fect for all stude<br>before Fall 2014<br>9]                                                                                                 | nts admitted as fres<br>4. | hmen before | e Fall 2013 |
| Mathema                                                | tics [RQ 106]                                                                                                    |                                                                                                    |                            |             |             |
| <sup>7</sup> Arts & Hu                                 | manities - Litera                                                                                                    | ture [RQ 155]                                                                                                    |                            |             |             |
| Not Satisf                                             | ied: Students must                                                                                                    | complete one of                                                                                                    | the following course       | 5:          |             |
|                                                        | Units: 3.00 require                                                                                                    | d. 0.00 taken. 3                                                                                                    | .00 peeded                 |             |             |
| -                                                      | onitor procificquire.                                                                                                    | a, oroo taken, o                                                                                                    |                            |             |             |
| The fellowing                                          | ; courses may be u                                                                                                    | sed to satisfy t                                                                                                    | his requirement:           |             |             |
| The following                                          |                                                                                                    |                                                                                                    |                            |             |             |
| Course                                                 | Description                                                                                                    | Units                                                                                                    | When                       | Grade       | Status      |
| Course                                                 | Description<br>THE EXPERIENCE<br>LITERATURE                                                                                             | OF 3.00                                                                                                    | When                       | Grade       | Status      |
| Course<br>ENGL 200<br>ENGL 250                         | Description<br>THE EXPERIENCE<br>LITERATURE<br>EXPLORING<br>LITERATURE (PO<br>AND CORRUPTIO                                             | Units           OF         3.00           WER         3.00           N)         3.00                                                         | When                       | Grade       | Status      |
| Course<br>ENGL 200<br>ENGL 250<br>ENGL 297             | Description THE EXPERIENCE LITERATURE EXPLORING LITERATURE (PO AND CORRUPTIO TOPICS IN ENGLI (SONGWRITING)                              | Units           OF         3.00           WER         3.00           N)         3.00                                                         | When                       | Grade       | Status      |
| Course<br>ENGL 200<br>ENGL 250<br>ENGL 297<br>ENGL 351 | Description THE EXPERIENCE LITERATURE EXPLORING LITERATURE (PO AND CORRUPTIO TOPICS IN ENGLI (SONGWRITING) ANCIENT MYTH: PARADIGMS & TR | Units           OF         3.00           WER         3.00           INI         3.00           ISH         3.00           (AN)         3.00 | When                       | Grade       | Status      |

Arts & Humanities - Oral Communication

Arts & Humanities - History or Philosophy

Requirements that are not completed are indicated visually by a green arrow pointed down and a bold "Not Satisfied." To enroll in one of the applicable courses, click on the course title.

| ♥ Arts & Hu   | imanities - Literature (                          | RQ 155]    |                   |       |          |          |
|---------------|---------------------------------------------------|------------|-------------------|-------|----------|----------|
| Not Satisf    | ied: Students must compl                          | ete one of | the following cou | ses:  |          |          |
|               | Units: 3.00 required, 0.00                        | ) taken, 3 | .00 needed        |       |          |          |
| The following | g courses may be used to                          | satisfy t  | his requirement:  |       |          |          |
| Course        | Description                                       | Units      | When              |       | Grade    | Status   |
| ENGL 200      | THE EXPERIENCE OF                                 | 3.00       |                   |       |          |          |
| ENGL 250      | EXPLORING<br>LITERATURE (POWER<br>AND CORRUPTION) | 3.00       |                   |       |          |          |
| ENGL 297      | TOPICS IN ENGLISH<br>(SONGWRITING)                | 3.00       |                   |       |          |          |
| ENGL 351      | ANCIENT MYTH:<br>PARADIGMS & TRAN                 | 3.00       |                   |       |          |          |
|               |                                                   |            | View All   🗖      | First | 🔳 1-4 of | 4 🕨 Last |

If the course is not scheduled for the upcoming semester, a note will appear indicating so. To navigate back to the Academic Advisement Report (Degree Audit), click the "Return to my requirements" link so you may select a different course.

```
ENGL 297 - TOPICS IN ENGLISH (SONGWRITING)
```

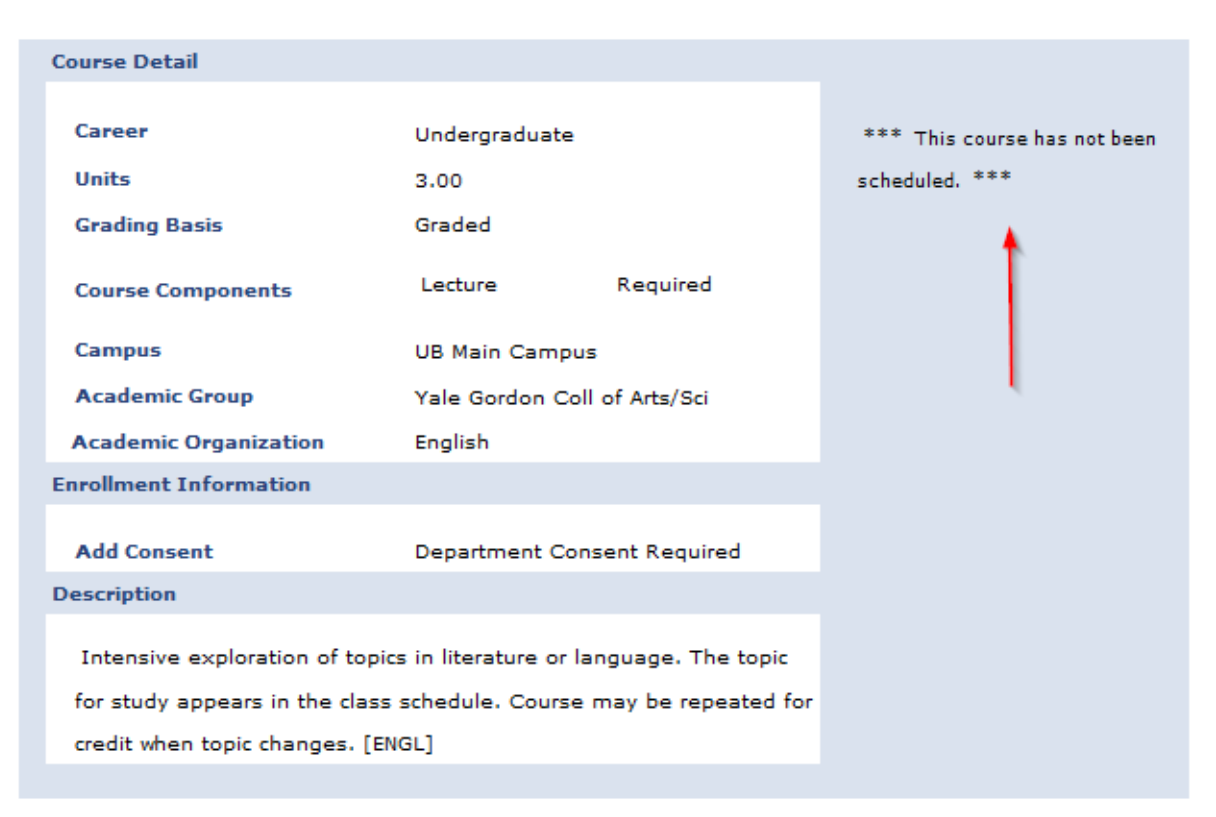

| ∀ Arts & Hui  | manities - Literature [                           | RQ 155]    |                     |                |          |
|---------------|---------------------------------------------------|------------|---------------------|----------------|----------|
| Not Satisfie  | ed: Students must comple                          | ete one of | the following cours | ses:           |          |
|               | Units: 3.00 required, 0.00                        | ) taken, 3 | .00 needed          |                |          |
| The following | courses may be used to                            | satisfy t  | his requirement:    |                |          |
| Course        | Description                                       | Units      | When                | Grade          | Status   |
| ENGL 200      | THE EXPERIENCE OF                                 | 3.00       | _                   |                |          |
| ENGL 250      | EXPLORING<br>LITERATURE (POWER<br>AND CORRUPTION) | 3.00       |                     |                |          |
| ENGL 297      | TOPICS IN ENGLISH<br>(SONGWRITING)                | 3.00       |                     |                |          |
| ENGL 351      | ANCIENT MYTH:<br>PARADIGMS & TRAN                 | 3.00       |                     |                |          |
|               |                                                   |            | View All   🗖        | First 🚺 1-4 of | 4 🕨 Last |

Click the "View Class Section" button to see the available sections and time slots.

## My Academic Requirements

## **Course Detail**

#### Return to My Academic Requirements

#### ENGL 200 - THE EXPERIENCE OF LITERATURE

| Course Detail                  |                       |                       |                     |
|--------------------------------|-----------------------|-----------------------|---------------------|
|                                |                       |                       |                     |
| Career                         | Undergraduate         |                       | view class sections |
| Units                          | 3.00                  |                       | A                   |
| Grading Basis                  | Graded                |                       |                     |
| Course Components              | Lecture               | Required              |                     |
| Campus                         | UB Main Campu         | s                     | ( )                 |
| Academic Group                 | Yale Gordon Co        | ll of Arts/Sci        |                     |
| Academic Organization          | English               |                       |                     |
| Description                    |                       |                       |                     |
| Teaches students how to rea    | ad, understand and    | appreciate fiction,   |                     |
| drama and poetry. Exploration  | on of three major li  | terary genres through |                     |
| close reading of selected wo   | rks, with attention t | o the contexts that   |                     |
| have shaped them. Understa     | anding and applyin    | g literary terms and  |                     |
| concepts to written analysis ( | of literary works. [E | NGL]                  |                     |
|                                |                       |                       |                     |

# Click the "Select" button for the section you wish to enroll in.

**Course Schedule** 

| Terms (          | Offered            | Fall 2015        | 5         |                                   | show sections                          |                            |
|------------------|--------------------|------------------|-----------|-----------------------------------|----------------------------------------|----------------------------|
| My Cla<br>FIN 33 | ss Sched           | ule<br>TuTh 11:0 | 0AM - 12: | show all Yo                       | opping Cart<br>our shopping cart is em | pty.                       |
|                  |                    | BUSINESS         |           | • op                              | en Closed                              | ▲Wait List                 |
| ENGL 20          | )0 sectio          | ons for Fal      | II 2015   |                                   |                                        |                            |
| Section          |                    |                  |           | Session                           | Status                                 |                            |
| LC2-LEC          | C (4680)           |                  |           | 1                                 | •                                      | select 🗡                   |
|                  | Days               | Start            | End       | Room                              | Instructor                             | Dates                      |
|                  | TuTh               | 12:30PM          | 1:50PM    | ACADEMIC<br>CENTER 237            | Susan Beam                             | 08/26/2015 -<br>12/15/2015 |
| LC6-LEC          | C (4675)           |                  |           | Session                           | Status                                 | Select                     |
| LC6-LEC          | C (4675)           |                  |           | 1                                 | •                                      | select                     |
|                  | Section<br>Details | Short<br>Desc    | Short 2   | Description                       | Instructor                             | Description - Part<br>1    |
|                  | Мо                 | 5:30PM           | 8:00PM    | ACADEMIC<br>CENTER ROOM<br>AC 408 | 1 Tree Turtle                          | 08/26/2015 -<br>12/15/2015 |
| WB1-LE           | EC (4661)          |                  |           | Session                           | Status                                 | Select                     |
| WB1-LE           | C (4661)           |                  |           | 1                                 | <b></b>                                | select                     |
|                  | Section<br>Details | Short<br>Desc    | Short 2   | Description                       | Instructor                             | Description - Part<br>1    |
|                  | ТВА                | тва              |           | WEB                               | Christine Kortsch                      | 08/26/2015 -<br>12/15/2015 |
|                  |                    |                  |           |                                   | View All                               | K 1-3 of 3 D Last          |

Click the "Next" button to add the course to your shopping cart.

**My Academic Requirements** 

## Add to Shopping Cart - Enrollment Preferences

Fall 2015 | Undergraduate | University of Baltimore

| lass Pr | eferences |                 |           |              |               |
|---------|-----------|-----------------|-----------|--------------|---------------|
| BULA 1  | 51-101 L  | ecture Open     | Wait List | Wait list if | class is full |
| Session | Regular A | cademic Session | draung    | ondergradda  |               |
| Career  | Undergrad | luate           | Units     | 3.00         |               |
|         |           |                 |           |              |               |
|         |           |                 |           | CANCE        | L NEXT        |
| Section | Component | Days & Times    | Room      | CANCE        | EL NEXT       |

Once the course is in your shopping cart, you can either continue with the enrollment process by clicking the "Click Here" link or you can return to your degree audit by clicking the "Return to My Academic Requirements" link.

#### **My Academic Requirements**

**Course Detail** 

BULA 151 has been added to your Shopping Cart. To enroll in classes from your Fall 2015 Shopping Cart, <u>click here</u>.

Return to My Academic Requirements

To continue enrolling, select the courses placed in your shopping cart and click the "Enroll" button.

## **Shopping Cart**

## Add Classes to Shopping Cart

Use the Shopping Cart to temporarily save classes until it is time to enroll for this term. Click Validate to have the system check for possible conflicts prior to enrolling.

| Fall 2015   Undergraduate               | Unive   | rsity of Baltin            | more                  | change term                    |                |              |        |
|-----------------------------------------|---------|----------------------------|-----------------------|--------------------------------|----------------|--------------|--------|
|                                         |         |                            | Open                  | Closed                         | Await          | List         |        |
| Add to Cart:                            | Fall 20 | 15 Shopping                | Cart                  |                                |                |              |        |
| Enter Class Nbr                         | Select  | Class                      | Days/Times            | Room                           | Instructor     | <u>Units</u> | Status |
| enter<br>Find Classes<br>© Class Search |         | BULA 151-<br>101<br>(5007) | Mo 5:30PM -<br>8:00PM | BUSINESS<br>CENTER<br>ROOM 321 | J.<br>Zavrotny | 3.00         | •      |
| O My Requirements                       |         |                            | for selected          | delete                         | validate       | enro         | II 🗨   |
| search                                  |         |                            |                       |                                |                |              |        |

Once the courses are confirmed for enrollment, click the "Finish Enrolling" button.

| Shopping Cart      |  |
|--------------------|--|
| 2. Confirm classes |  |

Click Finish Enrolling to process your request for the classes listed below. To exit without adding these classes, click Cancel.

Should you decide not to attend the semester it is your responsibility to officially withdraw from the class(es) online using the MYUB system or by submitting a written request to the Office of Records. Failure to withdraw will result in your being charged for the semester and a grade(s) of "F" being issued. See the academic calendars and refund schedules posted under Schedules and Calendars on your MyUB home page.

Fall 2015 | Undergraduate | University of Baltimore

|                        |                             | Open                  | Clos                           | ed 🔺        | /ait Lis | t      |
|------------------------|-----------------------------|-----------------------|--------------------------------|-------------|----------|--------|
| Class                  | Description                 | Days/Times            | Room                           | Instructor  | Units    | Status |
| BULA 151-101<br>(5007) | BUSINESS LAW I<br>(Lecture) | Mo 5:30PM -<br>8:00PM | BUSINESS<br>CENTER<br>ROOM 321 | J. Zavrotny | 3.00     | •      |
|                        |                             | CANCEL                | PREVIOUS                       | FINISH      | ENRO     | LLING  |

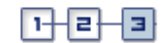

## 3. View results

View the following status report for enrollment confirmations and errors:

If you choose to order books using the link below please review the textbooks in your shopping cart before purchasing to ensure you do not inadvertently purchase books for a class in which you are not enrolled.

Fall 2015 | Undergraduate | University of Baltimore

|          | Order Boo                                            | ks Now   |
|----------|------------------------------------------------------|----------|
| ✔ s      | Success: enrolled 🛛 🗙 Error: unable to ad            | d class  |
| Class    | Message                                              | Status   |
| BULA 151 | Success: This class has been added to your schedule. | <b>~</b> |
|          | MY CLASS SCHEDULE ADD ANOTH                          | er Class |